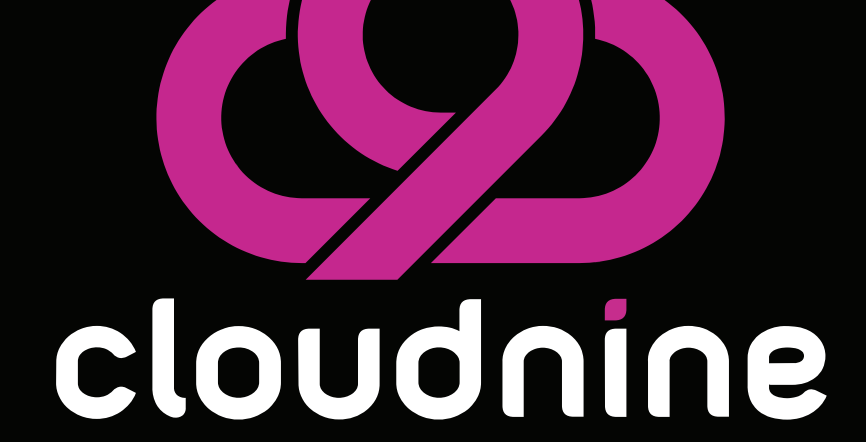

C959 ErgoTKL

### GET THE MOST OUT OF YOUR KEYBOARD:

### >>> DOWNLOAD THE CLOUD NINE APP <<<

Customize backlighting, program custom macros, upgrade to the latest firmware, and more...

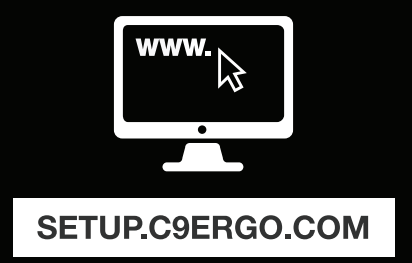

### **KEYBOARD LAYOUT**

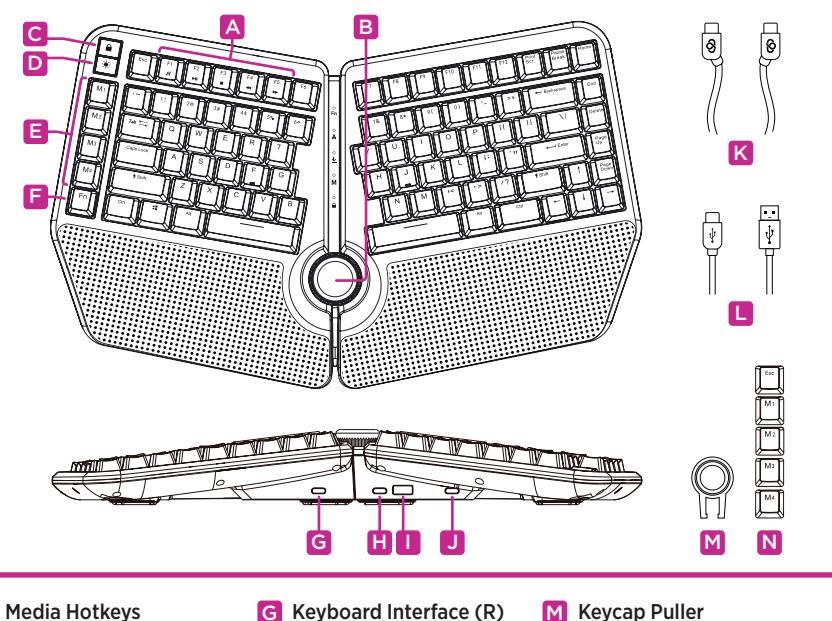

- Smart Control Wheel В
- С Windows<sup>®</sup> Lockout Key
- **Backlighting Key** D
- Macro Keys E
- B Fn Key

A

- G Keyboard Interface (R)
- Keyboard Interface (L) н
- **USB Pass-Through Port**
- **Keyboard Port** J
- Linking Cable ΙK
- **Keyboard Cable**

- N Extra Esc & Macro Keycaps

# SETTING UP YOUR KEYBOARD

1) Connect the linking cable (A,B) to each of the keyboard halves. (**Note:** "O" logo faces up.)

2) Connect the keyboard cable (C) to a free USB-A port on your Windows® PC or Apple Mac®.

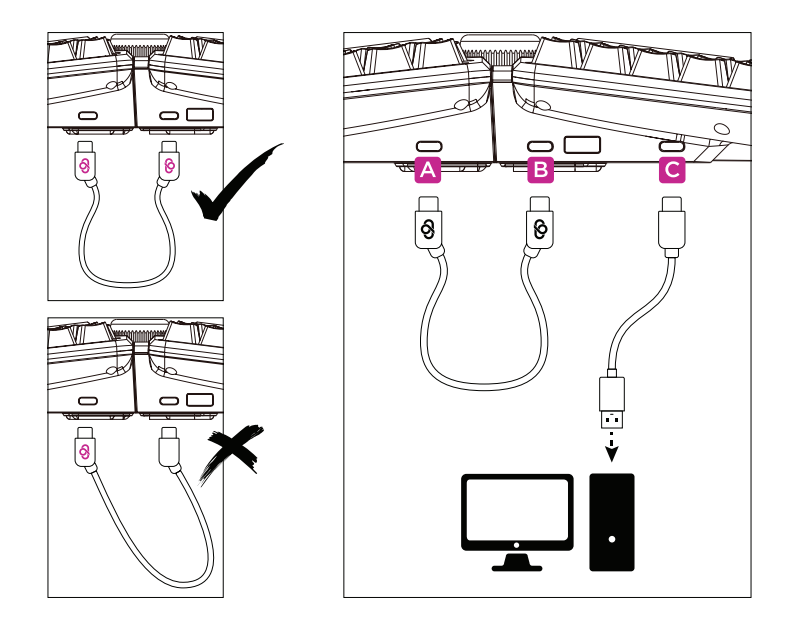

# SMART CONTROL WHEEL

Pressing the Fn key (A) + Smart Control Wheel (B) will cycle through the available modes with the color changing to indicate the current mode. After selecting a mode, rotate the wheel left, right, or click to adjust mode settings.

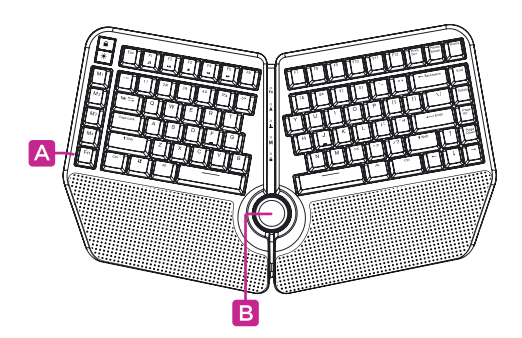

Smart Control Wheel backlighting can be turned on/off by pressing the Fn key (A) + "Q" key.

| MODE        | COLOR | Q                    |                 |
|-------------|-------|----------------------|-----------------|
| Volume      | White | Up / Down            | Mute            |
| Application | Red   | Switch               | Select          |
| Scroll      | Blue  | Up / Down            | -               |
| Brightness  | Green | Adjust<br>Brightness | Change<br>Color |

# **BACKLIGHTING EFFECTS**

Keyboard backlighting effects can be changed by pressing the backlighting key (A).

All backlighting can be turned on/off by pressing the Fn key (B) + backlighting key (A).

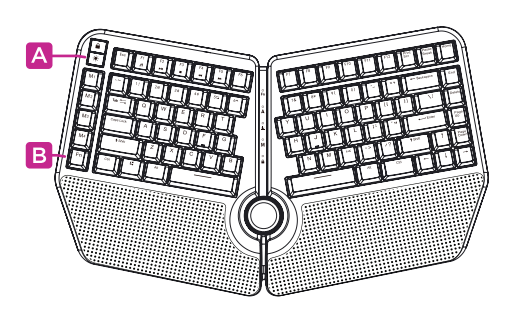

Smart Control Wheel backlighting can be turned on/off by pressing the Fn key (B) + "Q" key.

### LIGHTING EFFECTS

| White      | Explode    |  |
|------------|------------|--|
| Colorful   | Launch     |  |
| Falling    | Ripples    |  |
| Glittering | Flowing    |  |
| Breath     | Sine wave  |  |
| Spectrum   | Tilt       |  |
| Volcano    | Shuttle    |  |
| Scrolling  | Single on  |  |
| Rolling    | Single off |  |
| Pinwheel   |            |  |

Macros can be recorded at any time (without software) via on board commands. The keyboard supports a maximum of 16 key combinations per macro.

The macro functions: **Select All / Copy / Paste / Cut** are preprogrammed into the 4 macro M-keys (B).

To assign a new macro function, follow these steps:

1) Press the Fn key (C) + any single macro M-key (B) to start recording.

2) The "M" LED (A) will flash and the new key combination is ready to be recorded. Enter a new macro key combination.
3) Press the Fn key (C) + the same macro M-key (B) again to save the recording. The "M" LED (A) will flash 3 times indicating the macro was successfully saved.

To clear all custom macros and restore factory settings, press the Fn key (C) + "Esc" key and hold for 3 seconds.

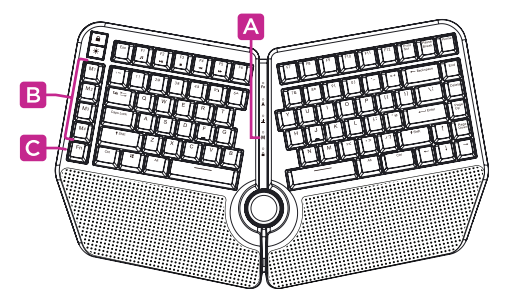

### **MEDIA HOTKEYS**

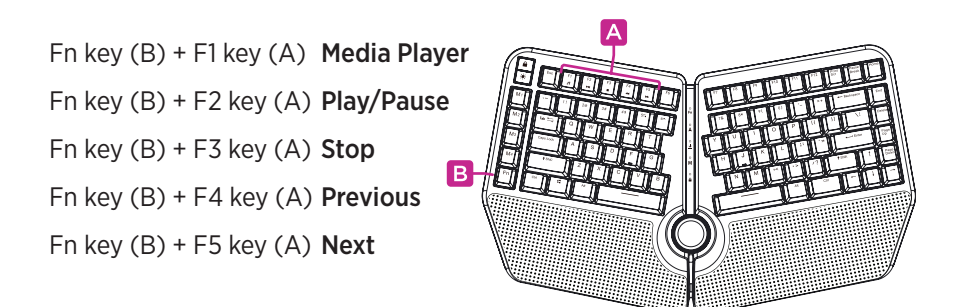

### WINDOWS® LOCKOUT KEY (GAME MODE)

Windows lockout key (A) disables the Windows<sup>®</sup> key.

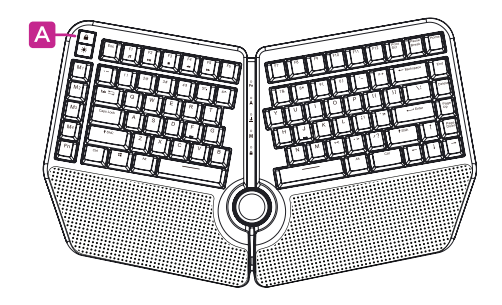

### **FACTORY RESET**

To return the keyboard to its factory settings, press the Fn key (A) + "Esc" key and hold for 3 seconds.

**Note:** All custom programmed macros and backlight colors will be erased when the keyboard is returned to factory settings.

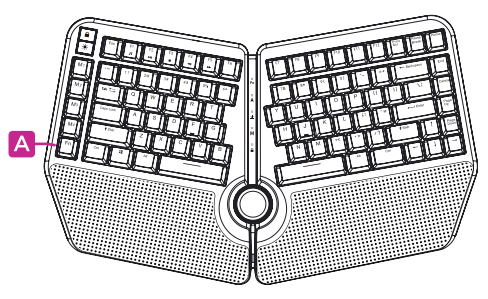

#### **DISPOSITION DU CLAVIER**

#### FRANÇAIS

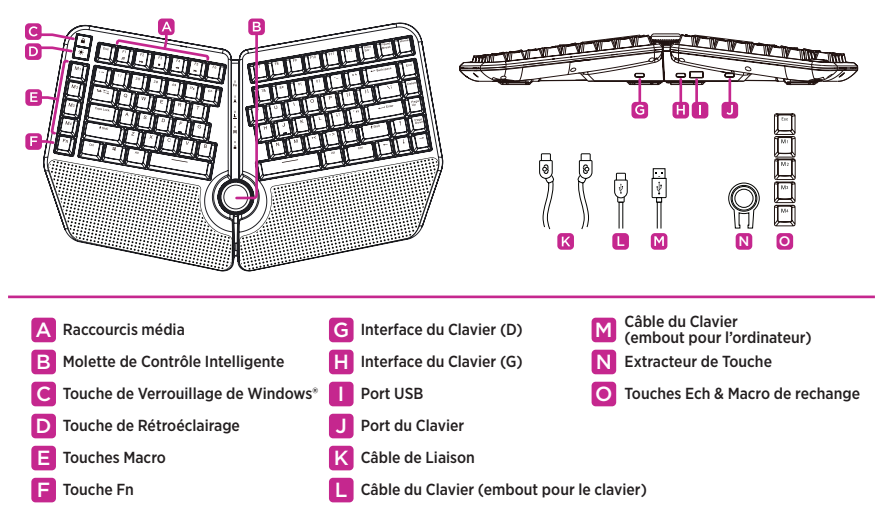

### PARAMÉTRAGE DE VOTRE CLAVIER

1) Connectez le câble de liaison (K) à chaque port de l'interface du clavier (G,H). (Remarque : le logo "🔗" est tourné vers le haut).

2) Connectez l'embout du câble du clavier (L) au port du clavier (J). Connectez l'autre embout du câble (M) à un port USB-A libre de votre PC Windows<sup>\*</sup> ou Apple Mac<sup>\*</sup>.

### MODES DE RÉTROÉCLAIRAGE

Les modes de rétroéclairage du clavier peuvent être modifiés en appuyant sur la touche de rétroéclairage (D).

L'ensemble du rétroéclairage peut être activé ou désactivé en appuyant sur la touche Fn (F) + la touche de rétroéclairage (D).

Le rétroéclairage de la molette de contrôle intelligente (B) peut être activé/désactivé en appuyant sur la touche Fn (F) + la touche "Q".

### MOLETTE DE CONTRÔLE INTELLIGENTE

Appuyez sur la touche Fn (F) + la molette Smart Control (B) pour permuter entre les différents modes disponibles. La couleur change pour indiquer le mode sélectionné.

Après avoir sélectionné un mode, tournez la molette vers la gauche, la droite ou cliquez pour régler les paramètres du mode.

| MODE        | COLOR | Q                        |                       |
|-------------|-------|--------------------------|-----------------------|
| Volume      | Blanc | Haut / Bas               | Muet                  |
| Application | Rouge | Permuter                 | Sélectionner          |
| Défilement  | Bleu  | Haut / Bas               | -                     |
| Luminosité  | Vert  | Ajuster la<br>Luminosité | Changer<br>de Couleur |

#### **TOUCHES MACRO**

Les macros peuvent être enregistrées à tout moment (sans logiciel) via des commandes intégrées. Le clavier prend en charge un maximum de 16 combinaisons de touches par macro.

Les fonctionnalités macro : Sélectionner tout / Copier / Coller / Couper sont préprogrammées dans les 4 touches M macro (E). Pour affecter une nouvelle fonction macro, suivez les étapes suivantes:

 Appuyez sur la touche Fn (F) + n'importe quelle touche M macro (E) pour démarrer l'enregistrement.
 L'indicateur de LED "M" clignotera et la nouvelle combinaison de touches sera prête à être enregistrée. Saisissez une nouvelle combinaison de touches macro.

3) Appuyez à nouveau sur la touche Fn (F) + la même touche M de macro (E) pour sauvegarder l'enregistrement. L'indicateur LED "M" clignotera 3 fois pour indiquer que la macro a bien été sauvegardée.

Pour effacer toutes les macros personnalisées et rétablir les paramètres d'usine, appuyez sur la touche Fn (F) + la touche "Echap" et maintenez-la enfoncée pendant 3 secondes.

### **RACCOURCIS MULTIMÉDIA**

Les touches de raccourci multimédia sont accessibles en appuyant sur la touche Fn (F) + une touche de raccourci multimédia (A).

#### TOUCHE DE VERROUILLAGE DE WINDOWS®

La touche de verouillage de Windows (C) désactive la touche Windows<sup>®</sup>.

Fn + F1 Lecteur Fn + F2 Multimédia Fn + F3 Lire/Pause Fn + F4 Arrêter Fn + F5 Précédent

#### **RÉINITIALISATION AUX PARAMÈTRES D'USINE**

Pour rétablir les paramètres d'usine du clavier, appuyez sur la touche Fn (F) + la touche "Echap" et maintenez-la enfoncée pendant 3 secondes.

**Remarque:** toutes les macros programmées et les couleurs du rétroéclairage seront effacées lorsque le clavier sera réinitialisé aux paramètres d'usine.

#### FRANÇAIS

#### **KEYBOARD LAYOUT**

#### ENGLISH

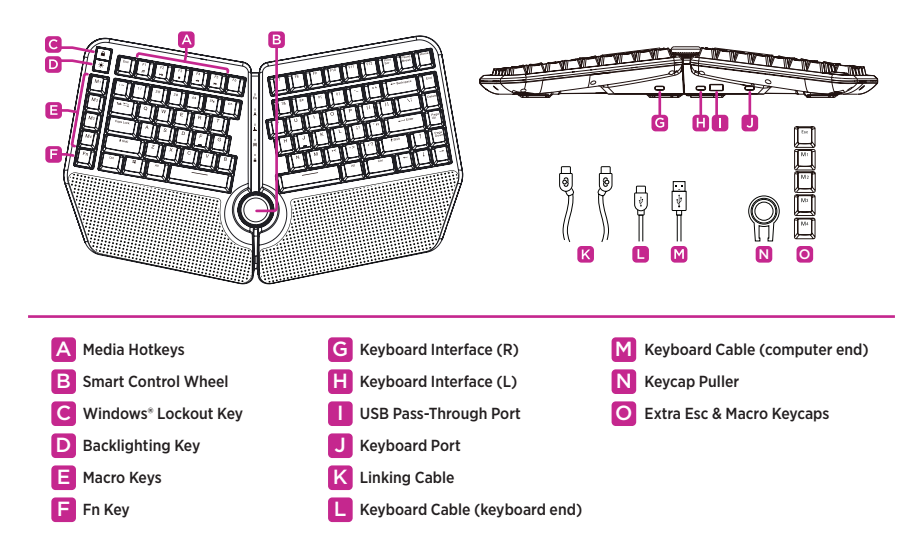

#### SETTING UP YOUR KEYBOARD

1) Connect the linking cable (K) to each of the keyboard interface ports (G,H). (Note: "O" logo faces up.)

2) Connect the keyboard cable end (L) to the keyboard port (J). Connect the other end of the cable (M) to a free USB-A port on your Windows® PC or Apple Mac®.

#### **BACKLIGHTING EFFECTS**

Keyboard backlighting effects can be changed by pressing the backlighting key (D). All backlighting can be turned on/off by pressing the Fn key (F) + backlighting key (D). Smart Control Wheel (B) backlighting can be turned on/off by pressing the Fn key (F) + "Q" key.

#### SMART CONTROL WHEEL

Pressing the Fn key (F) + Smart Control Wheel (B) will cycle through the available modes with the color changing to indicate the current mode.

After selecting a mode, rotate the wheel left, right, or click to adjust mode settings.

| MODE        | COLOR | Q                    |                 |
|-------------|-------|----------------------|-----------------|
| Volume      | White | Up / Down            | Mute            |
| Application | Red   | Switch               | Select          |
| Scroll      | Blue  | Up / Down            | -               |
| Brightness  | Green | Adjust<br>Brightness | Change<br>Color |

#### MACRO KEYS

Macros can be recorded at any time (without software) via on board commands. The keyboard supports a maximum of 16 key combinations per macro.

The macro functions: Select All / Copy / Paste / Cut are preprogrammed into the 4 macro M-keys (E). To assign a new macro function, follow these steps:

1) Press the Fn key (F) + any single macro M-key (E) to start recording.

2) The "M" LED indicator will flash and the new key combination is ready to be recorded. Enter a new macro key combination.

3) Press the Fn key (F) + the same macro M-key (E) again to save the recording. The "M" LED indicator will flash 3 times indicating the macro was successfully saved.

To clear all custom macros and restore factory settings, press the Fn key (F) + "Esc" key and hold for 3 seconds.

#### **MEDIA HOTKEYS**

Media hotkeys can be accessed by pressing the Fn key(F) + a media hotkey(A).

#### WINDOWS® LOCKOUT KEY

Windows lockout key (C) disables the Windows\* key.

Fn + F1 Media Player Fn + F2 Play/Pause Fn + F3 Stop Fn + F4 Previous Fn + F5 Next

#### FACTORY RESET

To return the keyboard to its factory settings, press the Fn key (F) + "Esc" key and hold for 3 seconds.

**Note:** All custom programmed macros and backlight colors will be erased when the keyboard is returned to factory settings.

# LEGAL

Cloud Nine Ergo LLC. All rights reserved. Cloud Nine, the cloud 9 logo, ErgoTKL, "Engineered To Fit You." are trademarks or registered trademarks of Cloud Nine Ergo LLC and/or affiliated companies in the United Stands or other countries.

Windows and the Windows logo are trademarks of the Microsoft group of companies. All other trademarks the property of their respective owners.

Cloud Nine Ergo LLC may have copyright, trademarks, trade secrets, patents, patent applications, or other intellectual property rights (whether registered or unregistered) concerning the product in this guide. Furnishing of this guide does not give you a license to any such copyright, trademark, patent or other intellectual property right. The Cloud Nine C959 ErgoTKL (the "Product") may differ from pictures whether on packaging or otherwise. Cloud Nine Ergo assumes no responsibility for such differences or for any errors that may appear. Information contained herein is subject to change without notice.

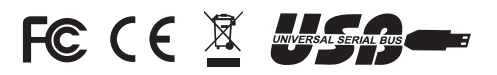

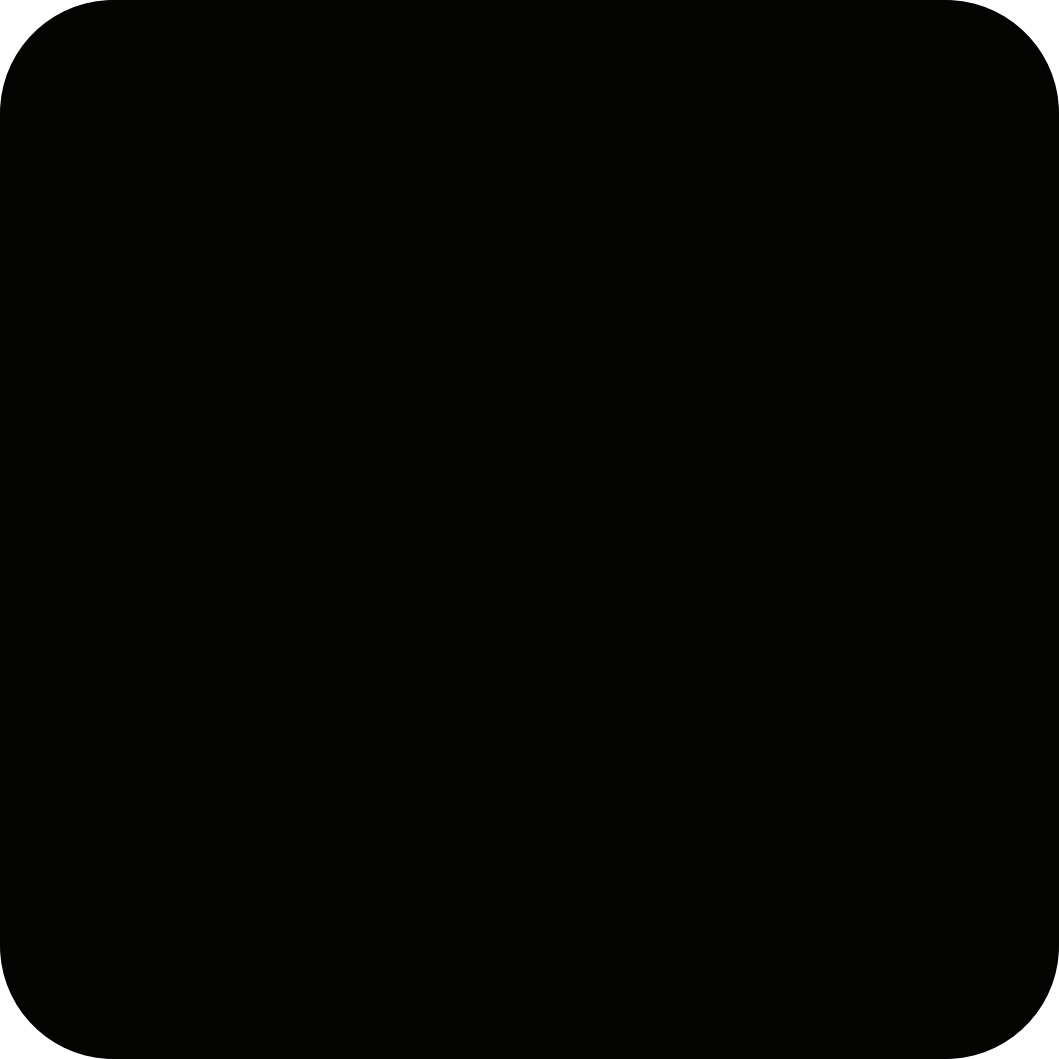

# Engineered To Fit You."

c9ergo.com ©2021 Cloud Nine Ergo LLC. All Rights Reserved.